## **Inbraakcentrale B Series** Beknopte handleiding voor installateurs

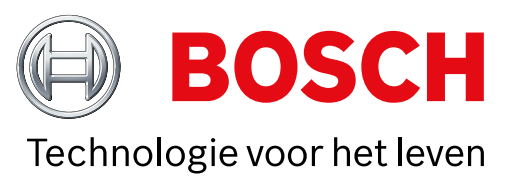

Aan de hand van deze handleiding kunt u een snelle installatie uitvoeren van een Bosch B6512/B5512/B4512/B3512-beveiligingssysteem. Extra informatie vindt u in de Installatiehandleiding van de inbraakcentrale.

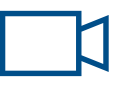

Wanneer u dit pictogram ziet, kunt u uw smartphone gebruiken met een QR-codelezer om nuttige video's te bekijken.

## Voor extra training:

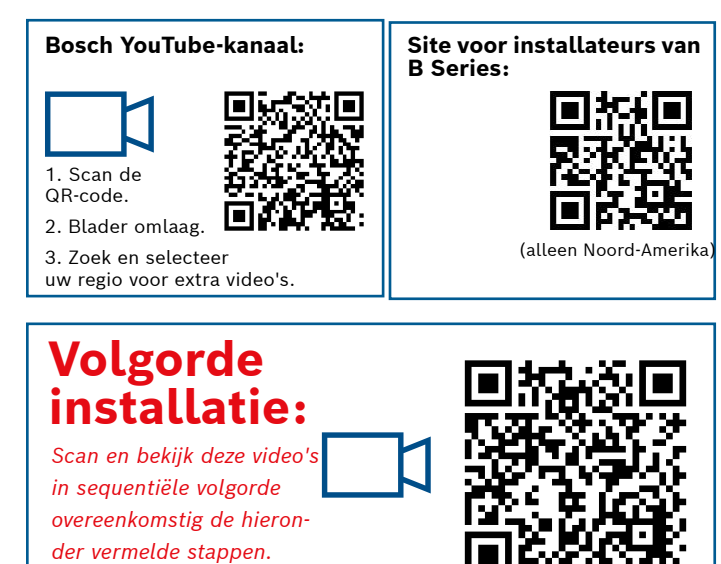

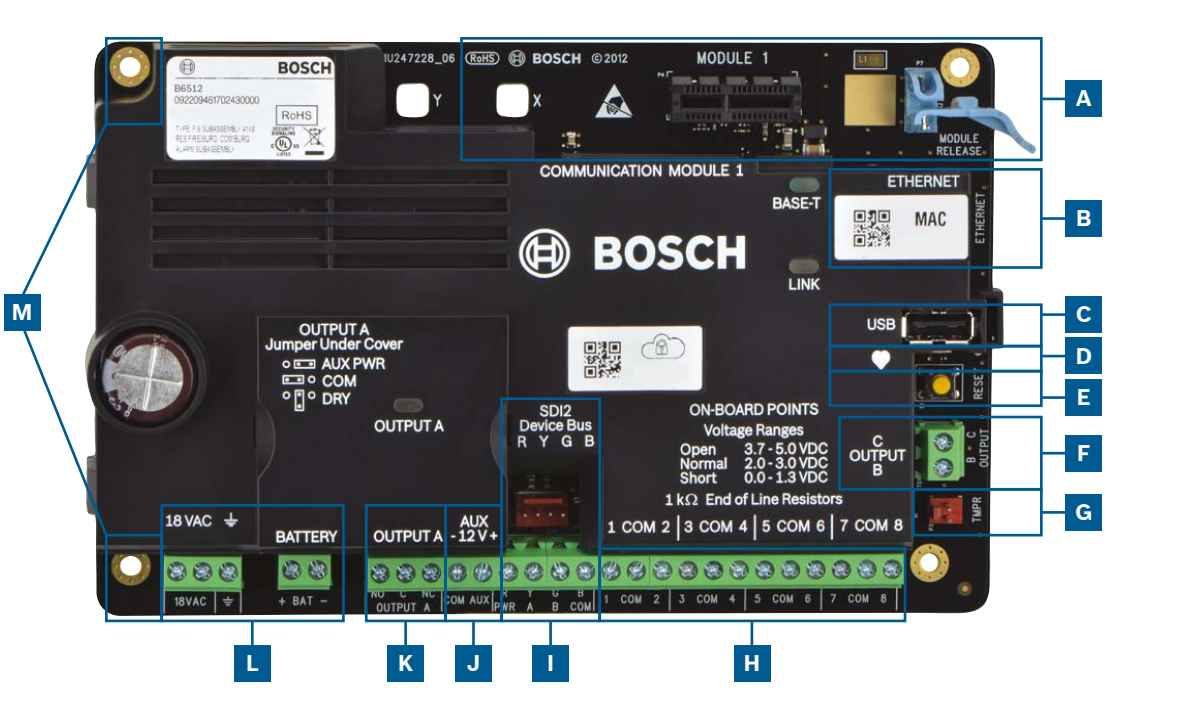

## Locaties van aansluitingen van inbraakcentrale

| Locatie | ltem                   | Beschrijving          | Specificatie                                                                        |  |  |  |
|---------|------------------------|-----------------------|-------------------------------------------------------------------------------------|--|--|--|
| Α       | MODULE 1               | Insteekcommmodule     | Opties voor communicatiemodule                                                      |  |  |  |
| В       | ETHERNET               | Ethernet-poort        | ingebouwde on-board Ethernet-verbinding (10Base-T/<br>100Base-T)                    |  |  |  |
| с       | USB                    | USB-poort             | USB-connector (voor firmware-updates en RPS-verbin-<br>ding)                        |  |  |  |
| D       | •                      | Heartbeat-LED         | Langzaam=normaal, snel=servicemodus                                                 |  |  |  |
| E       | Reset                  | Reset-schakelaar      | Vijf seconden ingedrukt houden om naar servicemodus t<br>gaan of deze af te sluiten |  |  |  |
| F       | ВC                     | Uitgangen B(2) C(3)   | Open collector, 50 mA, actief laag                                                  |  |  |  |
| G       | TMPR                   | Sabotage              | Connector voor optionele sabotageschakelaar (ICP-EZTS)                              |  |  |  |
| н       | 1 COM 2 tot<br>7 COM 8 | Alarmingangen         | Bewaakte alarmingangen met EOL-weerstand (End-Of-Line)                              |  |  |  |
| 1       | R Y G B                | SDI2-bus              | SDI2-apparaatbus                                                                    |  |  |  |
| J       | COM AUX                | Aux power             | 12 VDC, 800 mA                                                                      |  |  |  |
| К       | NO C NC                | Uitgang A(1)          | Programmeerbare relaisuitgang                                                       |  |  |  |
| L       | + BAT -<br>18 VAC, -   | Accu, aarding, 18 VAC | Primaire/secundaire voeding en aardingsaansluitingen                                |  |  |  |
| м       | Montage                | Montagegaten          | Montagegaten voor inbraakcentrale                                                   |  |  |  |

## **Stap 1** De inbraakcentrale monteren

## Tips van Bosch:

- ▶ Monteer de behuizing voordat u de inbraakcentrale monteert.

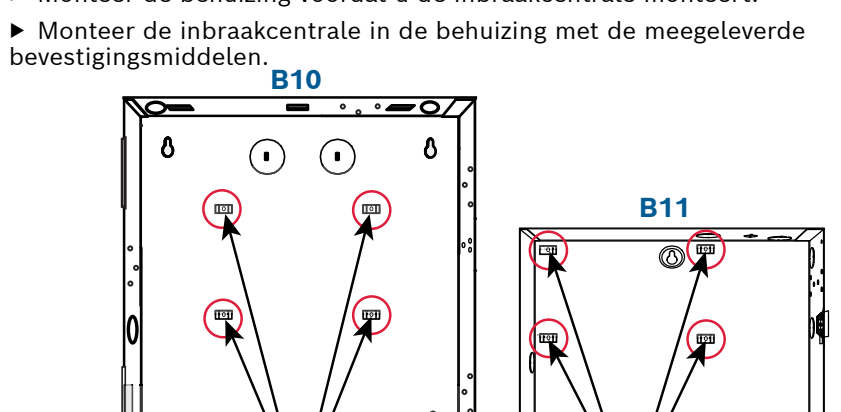

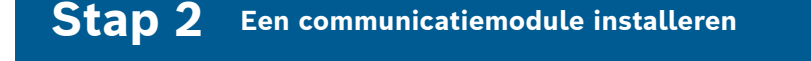

## **Tips van Bosch:**

Μ

L

Lay-out van componenten van inbraakcentrale

- Steek de bevestigingslip van de module in de sleuf die met 'x' is gemarkeerd.
- Mobiel: plaats de antenne op de behuizing en leid de kabel naar binnen, sluit de antenne vervolgens aan op de module.
- ▶ **PSTN:** sluit de module aan op een D166 (RJ31x)-aansluiting met een D161/D162-kabel.

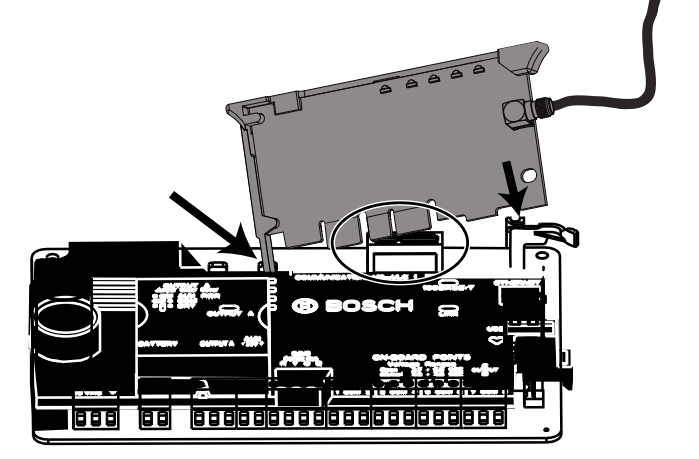

## **Stap 3** Een bedieningspaneel installeren

## **Tips van Bosch:**

Α

Н

**OPMERKING:** niet alle modules zijn

beschikbaar in alle

regio's.

- ▶ Raadpleeg bij de installatie van een compatibel Bosch bedieningspaneel de installatiehandleiding van het bedieningspaneel voor specifieke bedradingsschema's. Onderstaand ziet u de basisbedrading voor bedieningspanelen.
- ▶ Wanneer u meer dan één bedieningspaneel installeert, raadpleegt u de installatiehandleiding bij het bedieningspaneel voor de unieke adresinstellingen.

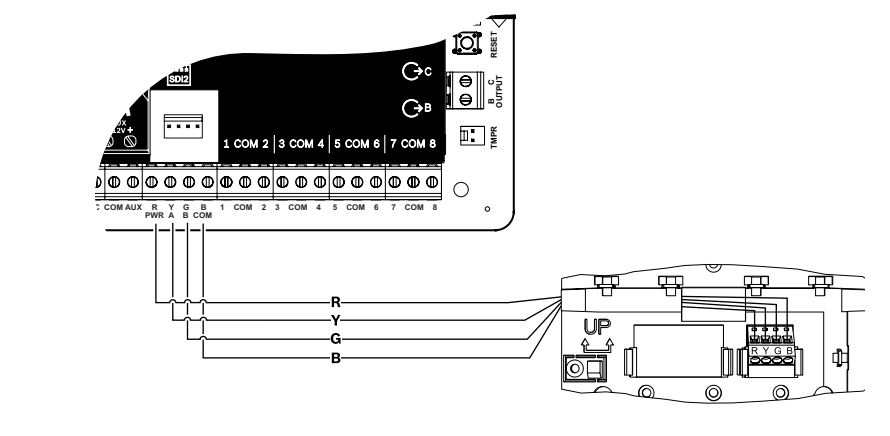

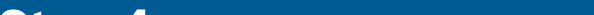

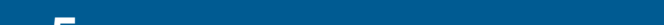

## **Stap 4** Uitbreidingsmodules installeren

## Tips van Bosch:

- ► Als u meerdere gelijksoortige apparaten installeert, raadpleegt u de installatiehandleiding van de module voor de adresinstellingen (bijvoorbeeld, twee exemplaren van hetzelfde apparaat).
- Gebruik, als u een RADION B810 draadloze ontvanger installeert, alleen adres 1.

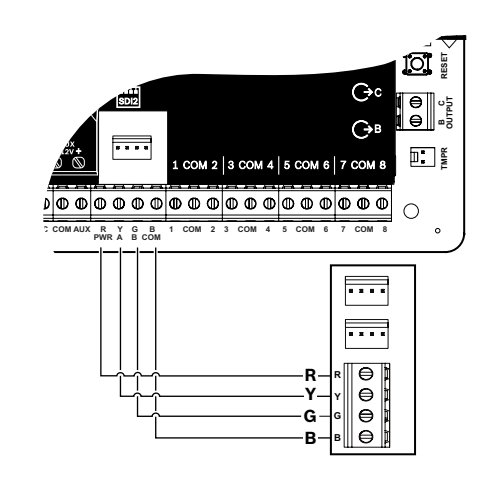

## Stap 5 Bekabelde ingangen installeren

## **Tips van Bosch:**

- ▶ Raadpleeg, als u een dubbele EOL, 2K EOL of geen EOL gebruikt, de installatiehandleiding bij de inbraakcentrale voor de instellingen van de inbraakcentrale.
- Gebruik, als u 2-draads gevoede apparaten gebruikt, een B201 of D125B.

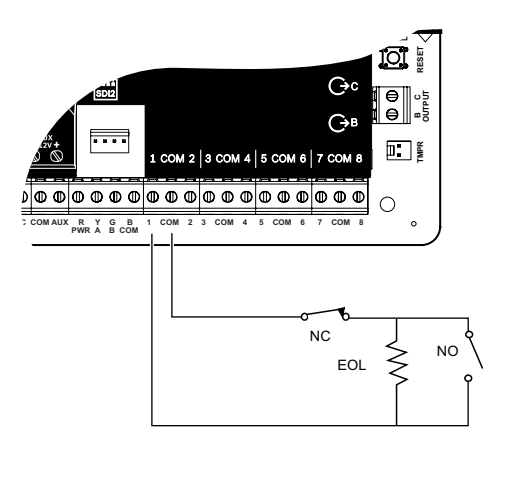

**Stap 8** Centrale-accounts maken met gebruikmaking van RPS

## Tips van Bosch:

- ► Als u de configuratie uitvoert met gebruikmaking van het Portaal voor installateurservices, gaat u naar **stap 11**.
- ▶ Installeer Remote Programming Software (RPS) versie 6.06 of hoger. U kunt RPS downloaden van de productpagina van RPS.
- ▶ Volg de instructies in de RPS Account Assistant om nieuwe accounts voor de inbraakcentrale te maken. De Account Assistant helpt u een nieuw centrale-account te maken.
- ▶ Als RPS niet beschikbaar is, is programmering via het bedieningspaneel een mogelijkheid.

Zie de installatie-instructies voor het bedieningspaneel.

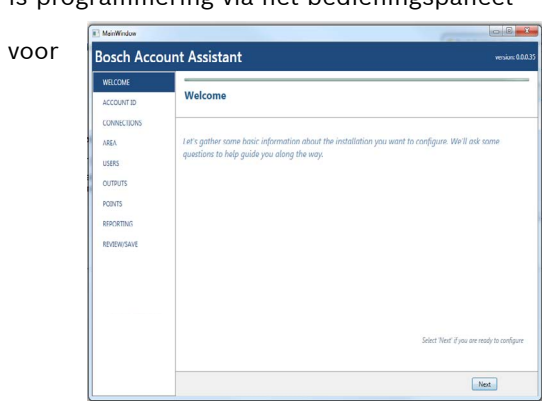

## JK

## Tips van Bosch:

- ▶ Uitgang A kan tot 1 A bij 12 VDC leveren wanneer de voeding afkomstig is van een inbraakcentrale (jumper in AUX PWR-positie).
- ▶ Uitgang A kan tot 3 A bij 12 VDC ondersteunen wanneer een afzonderlijke voeding wordt gebruikt (jumper in DRY-positie).
- ▶ Uitgang B en C zijn open collectoren en zijn beperkt tot 50 mA bij 12 VDC.

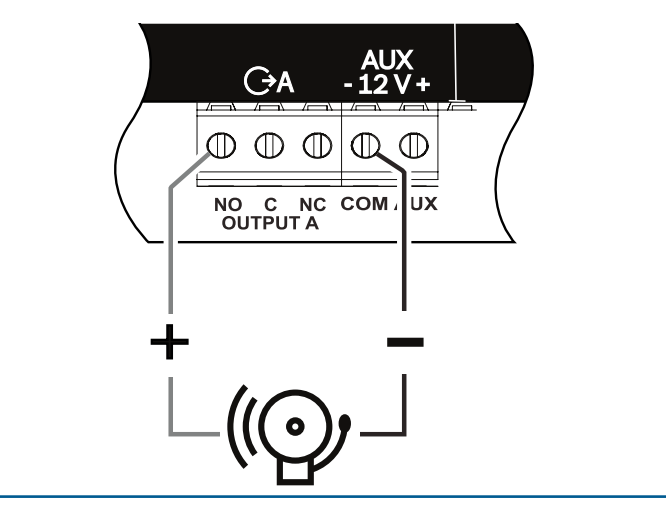

#### Stap 9 Verbinding maken met de inbraakcentrale met RPS

ВС

## **Tips van Bosch:**

- ▶ Sluit een computer aan waarop RPS is geïnstalleerd. RPS kan rechtstreeks worden aangesloten met behulp van een USB-aansluiting of een ethernetverbinding.
- De Account Assistant wordt automatisch gestart wanneer u een nieuw account maakt.
- ▶ Gebruik een B99 USB-kabel voor een rechtstreekse USB-aansluiting.

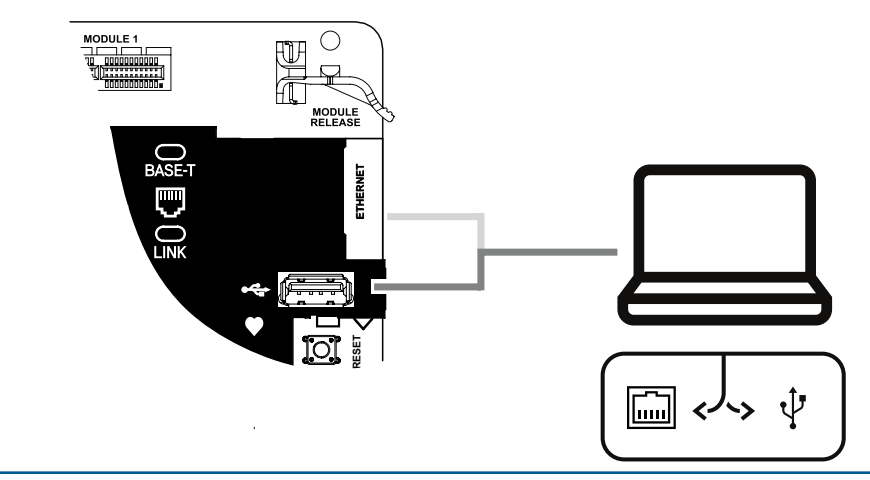

## **Stap 7** De inbraakcentrale van voeding voorzien

## Tips van Bosch:

- ▶ Sluit bekabeling aan op de inbraakcentrale voordat u de accu- of netspanning inschakelt.
- Sluit de aarding aan op een koudwaterleiding (koper) of een andere vaste verbinding met aarde.

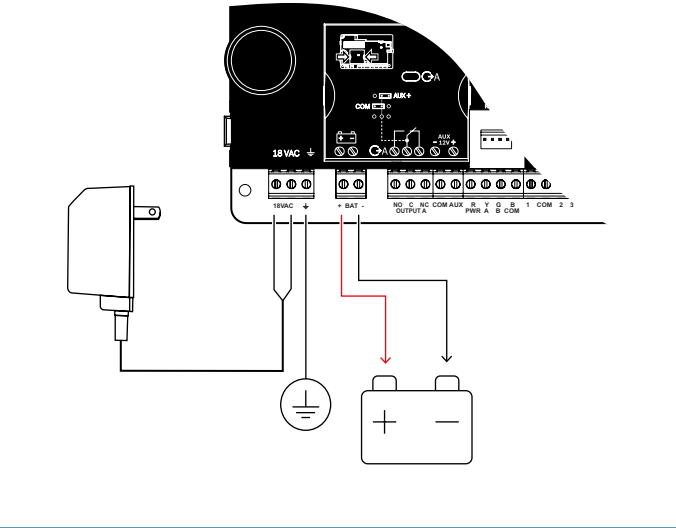

## **Inbraakcentrale B Series**

## Beknopte handleiding voor installateurs

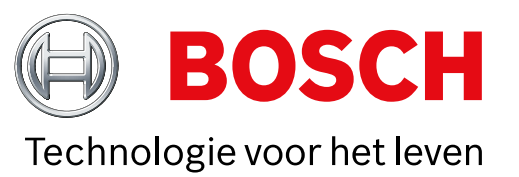

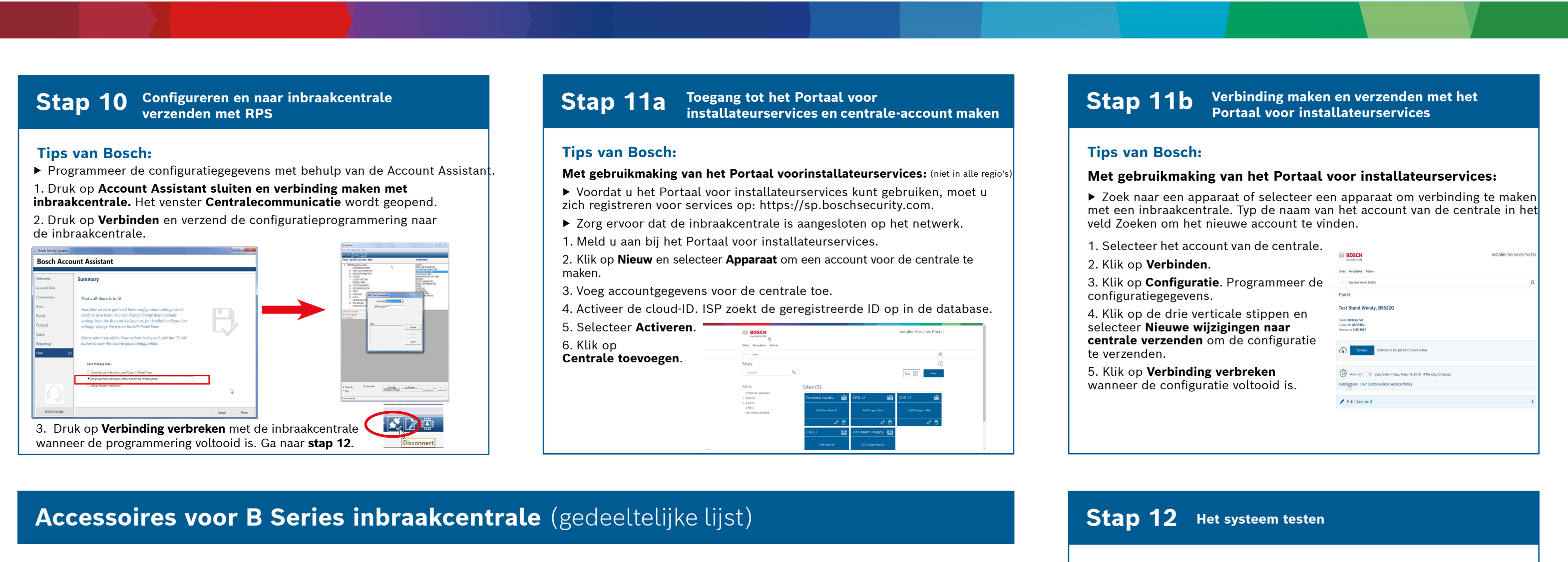

Communicatiemodules

**B444-V** Mobiel (Verizon LTE)

Opmerking: niet alle producten en functies zijn beschikbaar in alle regio's. Raadpleeg uw plaatselijke contactpersoon van Bosch of productgegevensbladen voor meer informatie.

Voeding

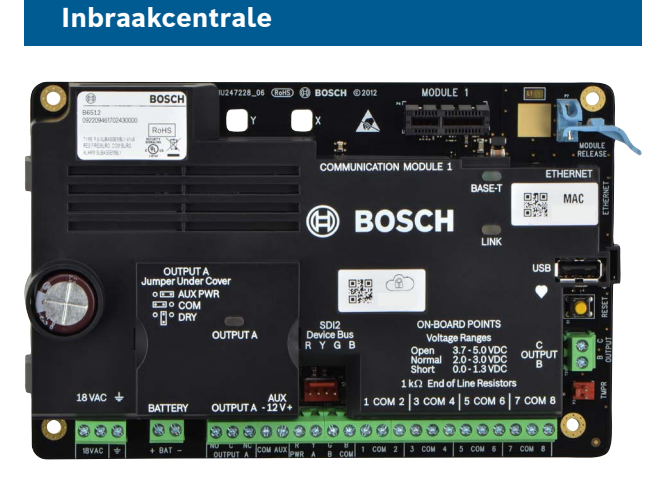

**RADION draadloze apparaten** 

Australiä

-A-versies van RADION apparaten worden gebruikt in Noord- en

Zuid-Amerika. Niet-A-versies worden gebruikt in Europa, Afrika en

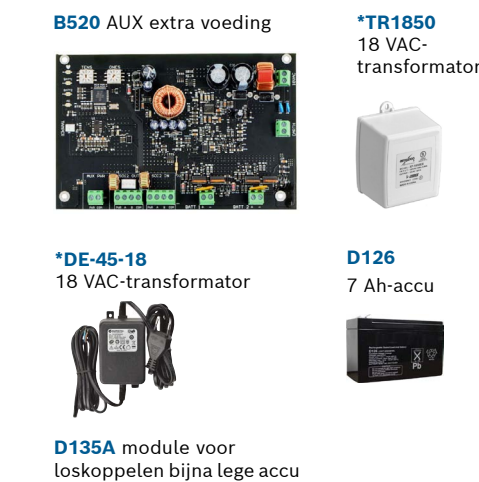

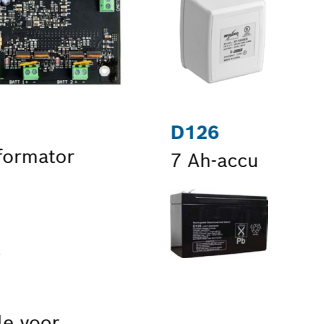

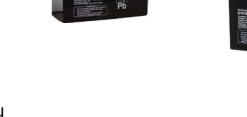

toepassing

\*Landspecifiek, varianten zijn van

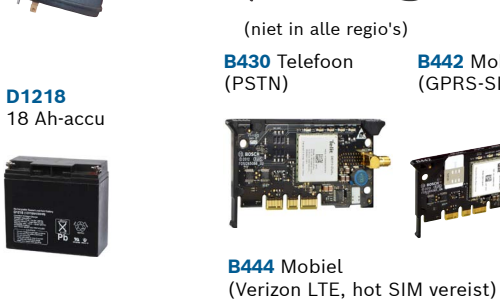

\*CX4010

transformator

18 VAC-

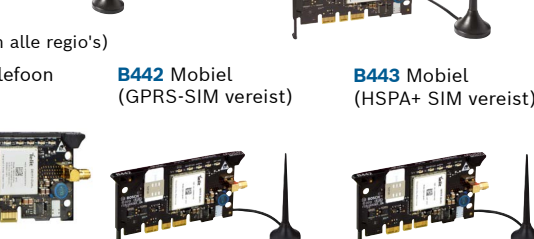

B444-A Mobiel (AT&T LTE)

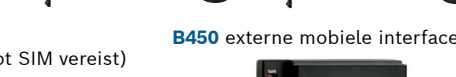

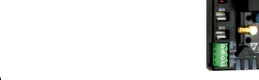

(niet in alle regio's)

Nadat het systeem is geïnstalleerd en de programmering van de centrale is voltooid, moet u een volledige systeemtest uitvoeren. Bij een volledige systeemtest wordt onder andere getest of de centrale, alle apparaten en de communicatiebestemmingen goed werken.

## Tips van Bosch:

- ► Voer een looptest uit
- 1. Selecteer Acties.
- Selecteer Test. 2.
- 3. Selecteer Looptest. 4. Kies een uit te voeren test.
- ► Verzend een testrapport

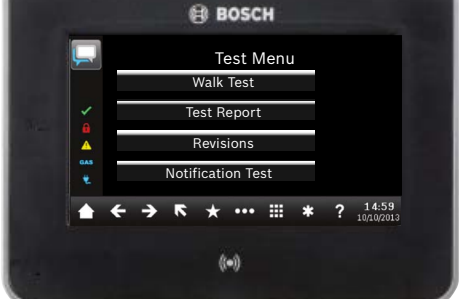

(B942 is het afgebeelde bedieningspaneel)

## Veelgestelde vragen

### Wat is mijn standaardcode?

|                                                                                                    | Bedieningspanelen                                                 |                                                                                                    |                                                                                                    |                                         |                                |                                                          |                                                             |                                                      |
|----------------------------------------------------------------------------------------------------|-------------------------------------------------------------------|----------------------------------------------------------------------------------------------------|----------------------------------------------------------------------------------------------------|-----------------------------------------|--------------------------------|----------------------------------------------------------|-------------------------------------------------------------|------------------------------------------------------|
| ))) B810 SDI2 Draadl<br>RFRP Draadloze r                                                                                                    | loze ontvanger<br>repeater                                        | <b>B942</b><br>Aanraakscherm                                                                                                    | <b>B942W</b><br>Aanraakschern                                                                                                    | <b>B940W</b><br>n Aanraaksche           | erm                            | Brandbeve                                                | eiliging van wonin                                          | gen                                                  |
| RFPR-C12RFDL-11RFPR-12Gordijn-PIR,<br>ongevoelig voorPIR Radar TriTech<br>10,67 x 7,62 mPIR, ongevoel<br>voor huisdier<br>12 mhuisdieren,<br>12,19 x 1,52 m12 m | RFGB<br>lig Glas-<br>ren breuk-<br>melder                         | Contraction of the second second seco |                                                                                                    |                                         | Diff<br>furm on<br>m III ? New | D132A<br>Omkeerrelais                                    | D125B Dubbele<br>initialisatie- module,<br>klasse B         | D192G<br>Sirenebewakingsmodul                        |
| (niet in alle regio's)                                                                                                    | • •                                                               | B930 Tekst met<br>softkeys                                                                                                    | B921C<br>Capacitief<br>aanraakscherm                                                                                                    | B920 Tekst of functietoets              | met<br>en                      | (niet in alle regio's)<br>B201 2-draads<br>gevoede lus   | <b>F220/F220-B6R</b><br>Rookmelder<br>plus sokkel           | (niet in alle regio's)                               |
| RFDW-RMRFDW-SMRIDeur-/raam-Deur-/raam-Urinbouwcontactcontactmr(opbouw)ra                                                                                        | <b>FUN</b><br>niversele zender<br>iet deur-/<br>aamcontact        | (niet in alle regio's<br>B915 Tekst B9                                                                                                    | )<br>(niet in alle reg                                                                                                    | io's)                                   | D MDN                          |                                                          |                                                             |                                                      |
|                                                                                                    |                                                                   | 0 00000   0 0.00   0 0.00   0 0.00   7 0.00   7 0.00   60 0.00   61 0.00                                                                                                    | ••••••••   •••••••   •••••   •••••   •••••   •••••   •••••   •••••   •••••   •••••   •••••   •••••   •••••   •••••   •••••   •••••   •••••   •••••   •••••   •••••   •••••   •••••   •••••   •••••   •••••   •••••   •••••   •••••   •••••   •••••   •••••   •••••   •••••   •••••   •••••   •••••   •••••   •••••   •••••   •••••   •••••   •••••   •••••   •••••   •••••   •••••   •••••   •••••   •• |                                         |                                | Toegangs-<br>modules                                     | I/O-uitbro                                                  | eidingsmodules                                       |
| RFSMRFBTRFPB-SBDraadlozeZender voorRFPB-TBrook-kassa-alarm1- en 2-knopsmelderpaniek                                                                             | RFKF-TBS<br>RFKF-FBS<br>2- en 4-knops<br>afstandsbedie-<br>ningen | RFID-tag                                                                                                    | s (voor lezers en B                                                                                                    | 942 bedieningspa                        | nelen)                         | (alleen B6512)                                           | acht ingangen                                               | acht uitgangen                                       |
|                                                                                                    |                                                                   |                                                                                                    |                                                                                                    |                                         | 5                              | *Thuisauto                                               | omatisering                                                 |                                                      |
|                                                                                                    |                                                                   | IP-camer                                                                                                    | a-integratie                                                                                                    |                                         |                                | <b>G450 Z-Wave</b><br>Huisbewakingssys <sup>a</sup>      | Remote Sec<br>eem Mobiele app                               | urity Plus                                           |
| Inovonics draadloze apparaten                                                                                                    |                                                                   | Elke Bosch IP-camera                                                                                                    |                                                                                                    |                                         |                                | 0 mm                                                     |                                                             |                                                      |
| B820 EN4200<br>Draadloze interface Seriële ontvanger                                                                                                    |                                                                   | TOP .                                                                                                    |                                                                                                    |                                         |                                | *Thuisautomatise<br>beschikbaar. Raa<br>voor meer inforn | ering is mogelijk niet in<br>dpleeg uw accountman<br>natie. | alle regio's<br>ager van Bosch                       |
|                                                                                                    | Behuizingen en accessoires                                        |                                                                                                    |                                                                                                    |                                         | Bedrade b                      | ewegingsmelders                                          |                                                             |                                                      |
| (niet in alle regio's) (niet in alle regio's)                                                                                                    |                                                                   | <b>B11</b> Kleine<br>behuizing                                                                                                    | B10 Middelgrote                                                                                                    | D137 Monta-<br>gebeugel tagebe<br>haaks | Mon-<br>eugel                  | Commercial                                               | Series                                                      |                                                      |
| Programmering en software                                                                                                    |                                                                   |                                                                                                    |                                                                                                    |                                         |                                | ISC-CDL<br>TriTech<br>15,24 m                            | 1-W15x                                                      | SC-CDL1-WA15x<br>riTech + met anti-masking<br>5,24 m |
| D5500CU B99 Remote Security I<br>Upgrade RPS USB-kabel Control i<br>Mobiele app                                                                                 | Portaal voor<br>installateurservices                              | ICP-EZTS                                                                                                    | B56 Achterkap                                                                                                    | D101 Slot- en                           |                                | Blue Line G                                              | e regio's)                                                  | ilassic-serie                                        |
|                                                                                                    | niet in alle regio's)                                             | sabotagebe-<br>veiliging                                                                                                    | neel                                                                                                    |                                         |                                | ISC-BDL<br>WP6G/W<br>12,19 X<br>6,1 m / 1                | 2-WP12G/<br>12G TriTech<br>2,19 m / 6,1 x<br>2,19 X 12,19 m | DS9370/<br>DS9371<br>360<br>TriTech                  |

Gebruikerscode: 123456 Installateurcode: 123

#### Hoe gebruik ik uitgang B en C?

Uitgangen B en C zijn open-collectoruitgangen. U vindt de bekabeling in de installatiehandleiding van de inbraakcentrale, sectiekop Open-collectoruitgangen.

#### Hoe schakel je de inbraakcentrale op afstand In en Uit?

Dit is mogelijk met de Remote Security Control-app.

#### Hoe maak ik rechtstreeks verbinding met de inbraakcentrale met ethernet?

Standaard is de inbraakcentrale geconfigureerd om een verbinding met RPS automatisch te detecteren en hierover te onderhandelen wanneer de inbraakcentrale en RPS zijn verbonden met een ethernetkabel.

#### Wat heb ik nodig om persoonlijke meldingen te kunnen verzenden?

Voor SMS-berichten is het gebruik van een mobiele module vereist en e-mails kunnen worden verzonden via een ethernet- of mobiele verbinding.

#### Hoe ga ik naar de 'Servicemodus'?

Houd de gele resetknop op de inbraakcentrale gedurende 5 seconden ingedrukt (herhaal dit om de Servicemodus af te sluiten).

# Waar kan ik meer informatie vinden? www.boschsecurity.com **Bosch Security Systems B.V.** Torenallee 49 5617 BA Eindhoven Netherlands

© Bosch Security Systems B.V., 2019 Wijzigingen voorbehouden